## ИНСТРУКЦИЯ ПО ПЕРЕВОДУ ИЗ ДРУГОГО ВУЗА

1. Перейдите на сайт https://eios.mkgtu.ru/

|                    |                | Ø                  | Майкопский<br>государственный<br>технологический<br>университет |                                     |
|--------------------|----------------|--------------------|-----------------------------------------------------------------|-------------------------------------|
| Авторизация        | Электронная по | чта                | Пароль                                                          | Вход →                              |
| Email для восстано | овления        | Прислать<br>пароль | ПОРТАЛ online<br>обучения<br>Техническая поддержка ЭИОС         | <b>е.</b><br>Регистрация<br>ЗАКРЫТА |

2. Нажимаем на «Техническая поддержка ЭИОС»

|                    |                |                    | Майколский<br>государственный<br>технологический<br>университет | /                                   |
|--------------------|----------------|--------------------|-----------------------------------------------------------------|-------------------------------------|
| Авторизация        | Электронная по | нта                | Пароль                                                          | Вход →                              |
| Email для восстано | вления         | Прислать<br>пароль | ПОРТАЛ online<br>обучения<br>Техническая поддержка ЭИОС         | <b>е,</b><br>Регистрация<br>ЗАКРЫТА |

3. Заполняем форму аналогично примеру: (обязательно в теме вопроса выбираем «Требуется регистрация»)

## Техническая поддержка ЭИОС

| * ФИО                                                    | Иванов И.И.                                                                                |    |
|----------------------------------------------------------|--------------------------------------------------------------------------------------------|----|
| * Электронная почта                                      | ivanov@mkgtu.ru                                                                            |    |
| По поводу восста<br>преподаватели! (<br>(здесь можете не | ановления пароля могут писать ТОЛЬКО<br>Студенты должны обращаться в деканат<br>стараться) |    |
| * Тема вопроса                                           | Требуется регистрация (перевожу 🗸                                                          |    |
| Опишите свою пробл<br>Перевожусь из другог               | ему более детально, если требуется<br>о вуза                                               |    |
| После отправки ответ                                     | г на вопрос придет на почту в течение двух рабочих дне                                     | Й. |
| Также Вы можете под<br>курсе всех новостей (             | писаться на официальную группу ЭИОС, чтобы быть в<br>кликните сюда)                        |    |
|                                                          | Отправить                                                                                  |    |

 Нажимаем «Отправить». Ждем ответа в течение двух рабочих дней. (если ответ по истечении времени не пришел, то можно узнать о статусе заявки по рабочему телефону +7 8772 57-11-33)

## Спасибо!

Ваше сообщение отправлено.

5. По итогу Вы получите ответ примерно следующего содержания. Пробуйте авторизоваться на сайте с указанными данными (чтобы не ошибиться при вводе пароля, советуем копировать его)

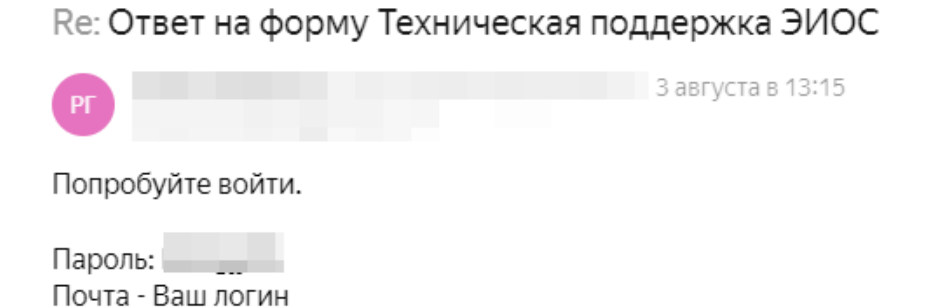

Советуем внимательно проверять, чтобы не было лишних пробелов и символов – они также будут препятствовать успешной авторизации.

6. Если Вы успешно справитесь, то должны попасть непосредственно в электронную среду вуза.

| эиос           |                  |                                                                                                    | ? <b> 1990 I</b> (4                                                                                                |
|----------------|------------------|----------------------------------------------------------------------------------------------------|----------------------------------------------------------------------------------------------------|
| 🙆 Гланкая      | Все блоги        |                                                                                                    |                                                                                                    |
| Библиотека     | Главная / Блог / |                                                                                                    | ٩                                                                                                    |
| 🤍 Вакцинация   |                  |                                                                                                    |                                                                                                    |
| Единое окно    | 20               | Инструкция по авторизации в LMS                                                                     | НЕ РАБОТАЕТ КАРТА? (МОЖНО КЛИКНУТЬ)<br>После отправии запроса, покалуйста, просто ждите - с Вами свижутся, если Вы |
| Обходные листы | <sup>•</sup> МАЙ | Автор: Голеусов Роман Олегович                                                                      | корректно указали обратные контактные данные.                                                                      |
| 🛛 дпо          | 10:05            | О проведении промежуточной аттестации обучающихся по специальности "Лечебное дело" (можно кликнуть) |                                                                                                    |
| 🗁 Переводы     | 0                | Для того, чтобы перейти в новую систему необходимо выполнить следующие шаги:                        | Children August to Shoe                                                                                            |
| 🏆 Стипендии    | 3 комлентария    | 1. Переходим в раздел "Студенту" (или "Преподавателю") -> "LMS Moodle"                              | 😅 ВАЖНЫЕ ССЫЛКИ                                                                                                    |
| 🇁 Аккредитация |                  |                                                                                                    | <ol> <li>Анкета для выпуска карты</li> <li>Антиплагиат ВУЗ (Студентам: для проведки нытисяных)</li> </ol>          |
|                | ۲                | энос 🖂                                                                                              | клапифилационных работ на оривинальность обращайтесь к сотрудникам<br>паших кафадрі)                               |
|                | 178 сая          | 🔹 Блог 🕖 Все блоги                                                                                  | <ol> <li>Расписание</li> <li>Инструкция по организации вебинаров в Zoom для</li> </ol>                             |
|                |                  |                                                                                                    | преподавателей и студентов                                                                                         |

Раскрываем блок «Переводы» и выбираем «Перевод в МГТУ из другого вуза»

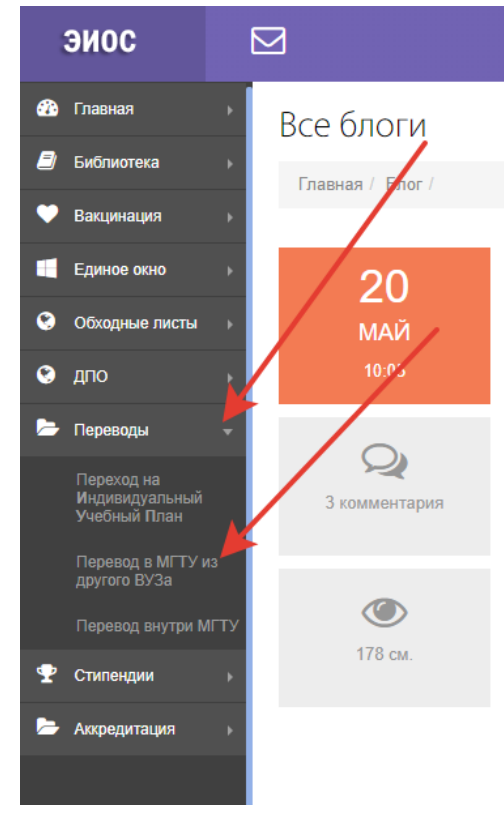

- 7. Нажимаем кнопку «Создать заявку перевода»
- 8. Ставим согласие на обработку персональных данных Индивидуальный учебный план

Главная / ИУП | Перевод /

► Я, даю согласие на обработку моих персональных данных, перечень которых утвержден приказом ФГБОУ от ство, пол, дата рождения, реквизиты документа, удостоверяющего личность (в том числе сведения, когда и кем выдан документ), граждосвения образовательных программ, указанные в представленных документах об образовании, результаты сдачи единого государственно государственному бюджетному образовательному учреждению высшего образования «Майкопский государственный технологический университ

 Заполняем заявку. Указываем номер телефона для связи, предыдущее образование (если переводитесь «неполное высшее»), образовательное учреждение, откуда переводитесь. Также необходимо указать направление подготовки (специальность), курс, форму обучения и форму основания, на которую переводитесь.

В обязательном порядке должны быть загружены документы – паспорт, справка о периоде обучения из исходной организации, прочие сертификаты и дипломы (при наличии).

| ≡добавление заявки на ПЕРЕВОД                                                    |                                                                                                    |                                        |                            |                              |               |              |                   |         | ~ |        |   |
|----------------------------------------------------------------------------------|----------------------------------------------------------------------------------------------------|----------------------------------------|----------------------------|------------------------------|---------------|--------------|-------------------|---------|---|--------|---|
| ФИО Легкий Александр Дмитриевич                                                  |                                                                                                    |                                        |                            | Номер телефона               |               | +79034332211 |                   |         |   |        |   |
| Предыдущее образование неполное высшее                                           |                                                                                                    | ~                                      | Образовательное учреждение |                              |               | ΑΓΥ          |                   |         |   |        |   |
| Претендую на об                                                                  | бучение:                                                                                                    |                                        |                            |                              |               |              |                   |         |   |        |   |
| Направление                                                                      | Строительство(пр                                                                                                    | профиль "Промышленное и граждан 🗸 Курс |                            |                              | 1 ~           |              | Форма<br>обучения | заочная | ~ | Бюджет | ~ |
| Приложения(при                                                                   | крепить):                                                                                                    |                                        |                            |                              |               |              |                   |         |   |        |   |
| Справка о периоде о                                                              | бучения из исходной                                                                                                    | организации                            | Выберите фай               | рите файл Файл не выбран +   |               |              |                   |         |   |        |   |
| Документы подтверждающие личные данные Выберите фа                               |                                                                                                    |                                        | Выберите фай               | берите файл Файл не выбран + |               |              |                   |         |   |        |   |
| Сертификаты об окончании on-line курсов Выберите фа                              |                                                                                                    |                                        | йл Фа                      | айл не выбран                |               |              |                   |         | + |        |   |
| Иные документы подтерждающие образовательные достижения Выберите фай             |                                                                                                    |                                        |                            | йл Фа                        | айл не выбран |              |                   |         |   | +      |   |
| сохранить как черновик, иначе ваша заявка идет на проверку для дальнейшей работы |                                                                                                    |                                        |                            |                              |               |              |                   |         |   |        |   |
|                                                                                  | Да, я понимаю, что если заявка сохранена, как черновик, то ее не смогут рассмотреть<br>Если хопште пуслить заявку дальше, снимите започку. |                                        |                            |                              |               |              |                   |         |   |        |   |

10. <u>Убираем</u> галочку с пункта «сохранить как черновик»

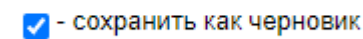

## 11. Нажимаем на кнопку.

Да, я понимаю, что если заявка сохранена, как черновик, то ее не смогут рассмотреть Если хотите пустить заявку дальше, снимите галочку.

Она должна измениться на другую, еще раз нажимаем.

Сохранить заявку перевода

12.Все, заявка успешно отправлена! Теперь необходимо дождаться ее рассмотрения.

| Инди   | івидуаль               | ный учебны | ый план                     |                                                                                                    |                                                                             |      |                                 |                 |
|--------|------------------------|------------|-----------------------------|----------------------------------------------------------------------------------------------------|-----------------------------------------------------------------------------|------|---------------------------------|-----------------|
| Главна | ия / ИУП   Перег       | вод /      |                             |                                                                                                    |                                                                             |      |                                 |                 |
| ≡Спи   | сок заявок на пе       | ревод      |                             |                                                                                                    |                                                                             |      |                                 | ~               |
| N≘     | Дата                   | ΦΝΟ        | Предыдущее<br>образование   | Образовательное учреждение                                                                                                    | Претендую на                                                                | Курс | Форма                           |                 |
| 4236   | 13:16:44<br>10.06.2022 | )          | среднее<br>профессиональное | Негосударственное акхредитованное некоммерческое частное образовательное<br>учреждение высшего профессионального образования "Академия маркетинга и<br>социально-информационных технологий - ИМСИТ" (г. Краснодар) | ПИ:Прикладная информатика:Прикладная<br>информатика в экономике:Бакалавриат | 3    | заочная рассматривается зам.дек | ана этап 1 из 7 |
| + Co   | оздать заявку п        | еревода    |                             |                                                                                                    |                                                                             |      |                                 |                 |

По всем остальным вопросам обращаться в деканат факультета, на который переводитесь. Контактные телефоны есть на сайте https://mkgtu.ru/art/128512/